Link to article: https://discover.claromentis.com/knowledgebase/articles/529/multilingual-category-name

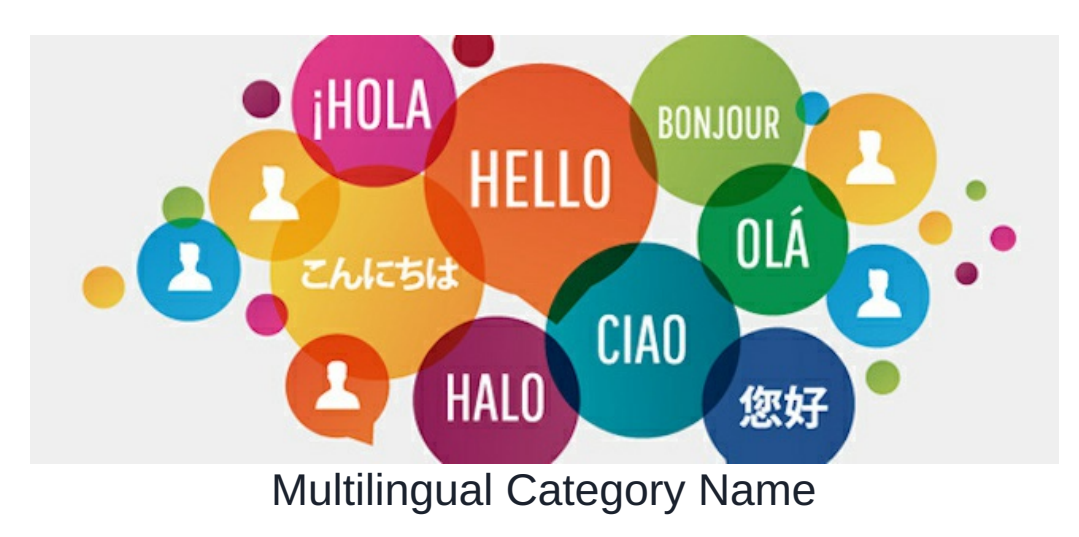

This feature is available from Knowledge Base v3.6.0+ in Claromentis 8.6

### Step 1: Rename the existing category

From the Knowledgebase admin panel, edit category name to the following multi-lingual format.

@{appname.section.name|Display Name}

For knowledgebase, we suggest inserting 1

@{kbase.cat.name|DisplayName}

Here is an example for a category name "Office"

#### Edit Category

| Parent Category | - no parent-               | * |
|-----------------|----------------------------|---|
| Category name   | @{kbase.cat.office Office} |   |

## Step 2: Adding Localisation Key

Navigate to Admin > System > Localisation

Under the 'Your changes' section, click on Core Apps:

| Admin / System / Localisation |                                                  |                                                  |                                                  |  |
|-------------------------------|--------------------------------------------------|--------------------------------------------------|--------------------------------------------------|--|
| 🌣 General                     | Localisation                                     |                                                  |                                                  |  |
| Machinistrators               | Edit localisation                                | the system and applications. Your changes        | Original                                         |  |
| C License                     | Core Apps (News, Blog, Documents,<br>InfoCapture | Core Apps (News, Blog, Documents,<br>InfoCapture | Core Apps (News, Blog, Documents,<br>InfoCapture |  |
| Date and Time                 | Assets                                           | Assets                                           | Assets                                           |  |
| Services                      | Audit                                            | Audit                                            | Audit                                            |  |
| 🔯 Localisation                | Buttons                                          | Buttons                                          | Buttons                                          |  |
| 🄀 Configuration               | Countdown                                        | Countdown                                        | Countdown                                        |  |
| <u>∆</u> Labs                 | Discuss                                          | Discuss                                          | Discuss                                          |  |

Right-click to add a new phrase:

Edit in popup Delete Add phrase Restore this phrase Mark as modified

### Enter the translation. Here is an example:

| Туре                   | For PHP/JS (Im) For template (It) |
|------------------------|-----------------------------------|
| Key                    | kbase.cat.office                  |
| Aux                    |                                   |
|                        |                                   |
| English                | Office                            |
| U.S.<br>International  |                                   |
| Russian                | офис                              |
| French                 | Bureau                            |
| German                 | Büro                              |
| Portuguese<br>(Brazil) |                                   |
| Spanish                |                                   |
| Dutch                  |                                   |
| Czech                  |                                   |
| Polish                 |                                   |
| Greek                  |                                   |
| Arabic                 |                                   |
| Kurdish                |                                   |
|                        | Save                              |

Click 'Save' at the bottom of the list page and close the window once you're done.

# Step 3: Test!

Navigate back to the Knowledge Base application to check the category name and try changing your settings to a different language.

Last modified on 30 November 2023 by Hannah Door

Created on 7 February 2019 by Michael Christian Tags: multilingual, category, knowledgebase, label